# E-ügyintézés E-üzenetek

## E-KRÉTA E-ÜGYINTÉZÉS

Kedves Szülők!

Gondviselői felület

Az e-kreta rendszerben 2019. március 1-től lehetőség van egyes ügyeket elektronikusan is intézni.

Ennek használatához egy gondviselői hozzáférésre van szükség. Ez ugyanaz, amit már korábban is kiosztottunk, ezen keresztül lehet az e-kreta elektronikus naplóban a diák tanulmányi előmenetelét és hiányzásait is megnézni. Most ez egészült ki egy újabb felülettel (amihez a hozzáférés ugyanaz).

### Nagyon fontos, hogy csak a szülő ismerje, az ehhez tartozó jelszót!

Hiszen azt sem az iskola, sem a szülő nem szeretné, hogy a diák a szülő tudta nélkül járjon el saját érdekében pl .a hiányzásai ügyében.

**Elengedhetetlen, hogy a gondviselő e-mailcíme helyes legyen a kréta rendszerben!** Mert az ügyek menetéről (határozat elkészültéről, hiánypótlás tényéről ... ) e-mail értesítést küld a rendszer. Így nem kell feltétlenül bejelentkezni ahhoz, hogy értesüljünk, hogy változás állt be az ügyünkben. Kérjük, ezt ellenőrizzék megfelelően lett-e beírva!

FONTOS tudniuk, hogy a no-reply@ekreta.hu címről érkező üzeneteket a levelező programok gyakran SPAM (kéretlen levélnek) minősítik! Így egyes esetekben visszautasítják a levelező szerverek (az üzenet nem érkezik meg), vagy áthelyezik ilyen címkéjű mappába

Ezért vagy figyeljék levélszemét üzeneteket is, vagy a felületen / applikációban kattintsanak az e-ügyintézés menüpontra!

Eddig a gondviselő és a diák felület nem sokban különbözött. A továbbiakban a gondviselő ugyanazt látja, mint a diák, de az e-ügyintézés csak az ő felületén jelenik meg. A következő ábra mutat egy diák és a gondviselői hozzáférést.

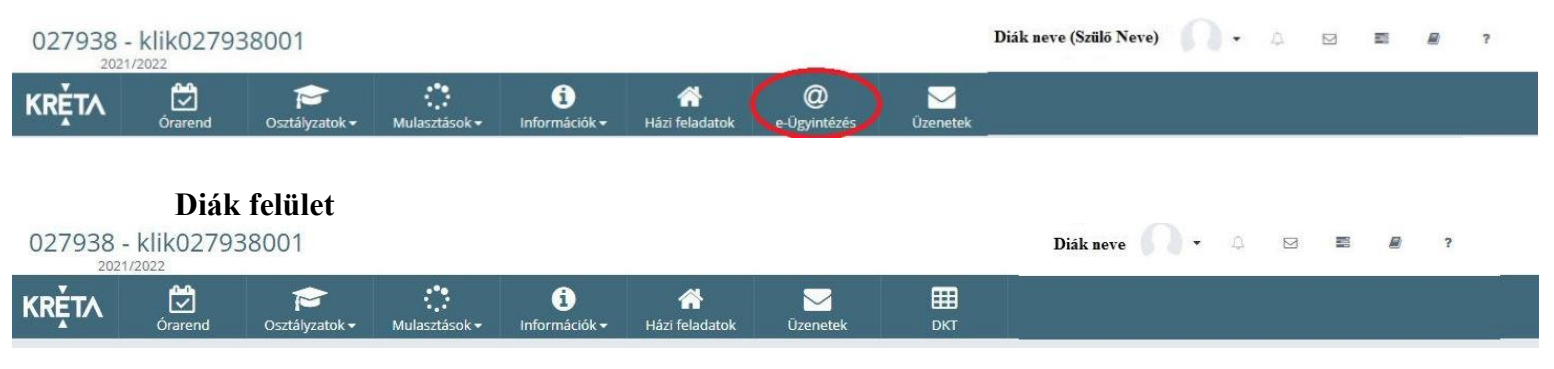

Részletes tájékoztatás az elektronikus ügyintézéssel kapcsolatban a <u>következő linken</u> található. Bármilyen kérdés esetén forduljanak hozzánk bizalommal <u>ekreta@bajabela.hu</u> emailcímen. Az elérhetőségeik módosítását Önök is meg tudják tenni a nevük melletti jel **profilbeállítások/gondviselői elérhetőség szerkesztése** alatt.

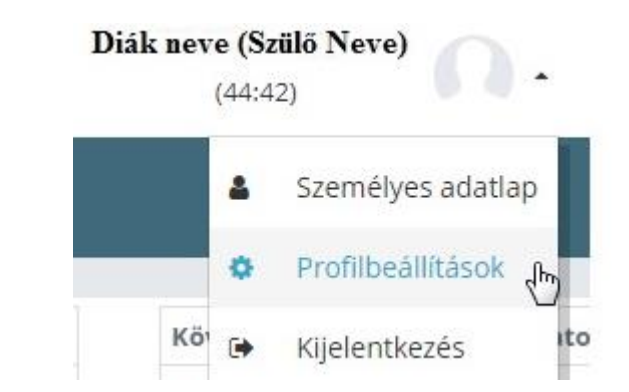

## Emailcím / telefonszám módosítás

| gyed feltasonito healitiscol — jetop módouttisa | Gonshiselő elérhetőség szerkesztése   |                       |                                           |
|-------------------------------------------------|---------------------------------------|-----------------------|-------------------------------------------|
| Jelerlegi e-mail cim                            | a goudviselösaját beállított emailcim | jelenlegi telefonszám | a gandviselő saját beállított telefonszár |
| új e-mail cim                                   |                                       | Új teleforszám        |                                           |
| Új e-mail cim megerősítése                      |                                       |                       |                                           |

Adataik helyességét a Személyes adatlap fülön tudják ellenőrizni.

## Az Elérhetőség adatok fülön például a lakcím adataikat tudják ellenőrizni.

Kérjük az adatváltozásokat jelentsék be az osztályfőnöknek vagy az <u>ekreta@bajabela.hu</u> címre írják meg! Ezek az adatok nem frissülnek automatikusan. Önöknek kell a változást jelezni. Az iskola és a szülő közötti zavartalan kommunikáció folyatatása érdekében nagyon fontos ezek naprakészen tartása!

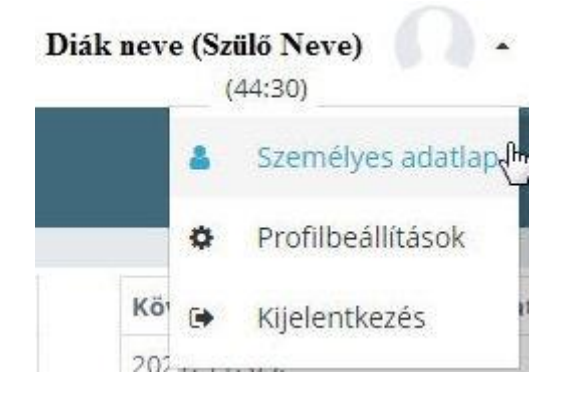

A KRÉTA rendszerben tárolt személyes adatok módosításával, törlésével kapcsolatban kérjük, keresse fel az intézmény KRÉTA rendszerének adminisztrátorát.

| Alapértelmezett |
|-----------------|
| $\square$       |
|                 |

#### Hasznos funkció lehet még az elfelejtett jelszó.

Ezzel a funkcióval a krétában rögzített emailcímre küld ki a rendszer új jelszót.

Az új jelszó beállításához ismerni kell a fellhasználónevet. Ez a diák 11 jegyű oktatási azonosítója

(7 -tel kezdődik, a diákigazolványban is benne van) és a 01; 02; G01; G02 végződés.
Például: 71111111101, vagy 71111111102, vagy 71111111111601, vagy 71111111111601, vagy 71111111111602.

A következő kép abban nyújt segítséget, hogy kiemelve mutatja a diákigazolványon az oktatási azonosítót.

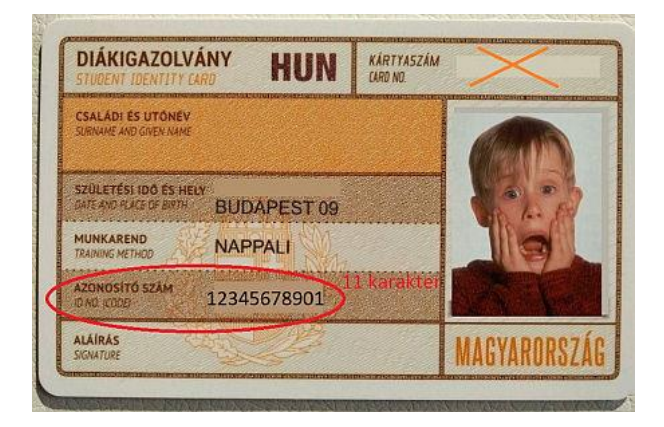

#### Az egyik leggyakrabban használt funkcióról a tanulói mulasztás igazolásáról itt található egy videó.

### Az e-ügyintézésen keresztül intézhető ügyek listáját témacsoportonként itt találják:

(az ügyekre kattintva megismerhetik a kréta tudásbázis részletes magyarázatát az ügyintézés menetéről)

Beíratkozás ügycsoport

Átiratkozás intézmények között

Kiíratkozás ügycsoport

Külföldön töltött ideiglenes tanulmányi időszak bejelentése

Magántanulói jogviszony iránti kérvény bejelentése

Vendégtanulói jogviszony iránti kérvény benyújtása

Tanulmányokkal kapcsolatos ügyintézés ügycsoport

Osztály vagy tanórai csoport változtatási kérelem benyújtása

Igazgatói engedély diák mulasztásának igazolására kérelem benyújtása

Tanulói mulasztás igazolása

Tanulói felmentésre, mentességre szolgáló kérelem benyújtása

Közösségi szolgálat teljesítéséről igazolás benyújtása

Bizonyítványokkal kapcsolatos ügyintézés ügycsoport

Bizonyítvány- vagy törzslapmásodlat igénylése

Személyes adatokban bekövetkezett változás bejelentése

## E-KRÉTA E-ÜZENETEK

A 2019-2020 tanévtől megjelent egy új funkció a Krétában, az üzenetek.

A diáknak és a szülőnek is lehetősége van ezen keresztül kapcsolatba kerülni a kréta hivatalos felületén a tanárokkal, iskolavezetéssel.

Felülete és használata nagyban hasonlít a legtöbb megszokott levelező rendszer működéséhez.

El lehet érni böngészőn keresztül és applikáción keresztül is.

A böngészőn keresztüli elérés a kis boríték ikon segítségével lehet. Megjelenik az olvasatlan üzenetek száma.

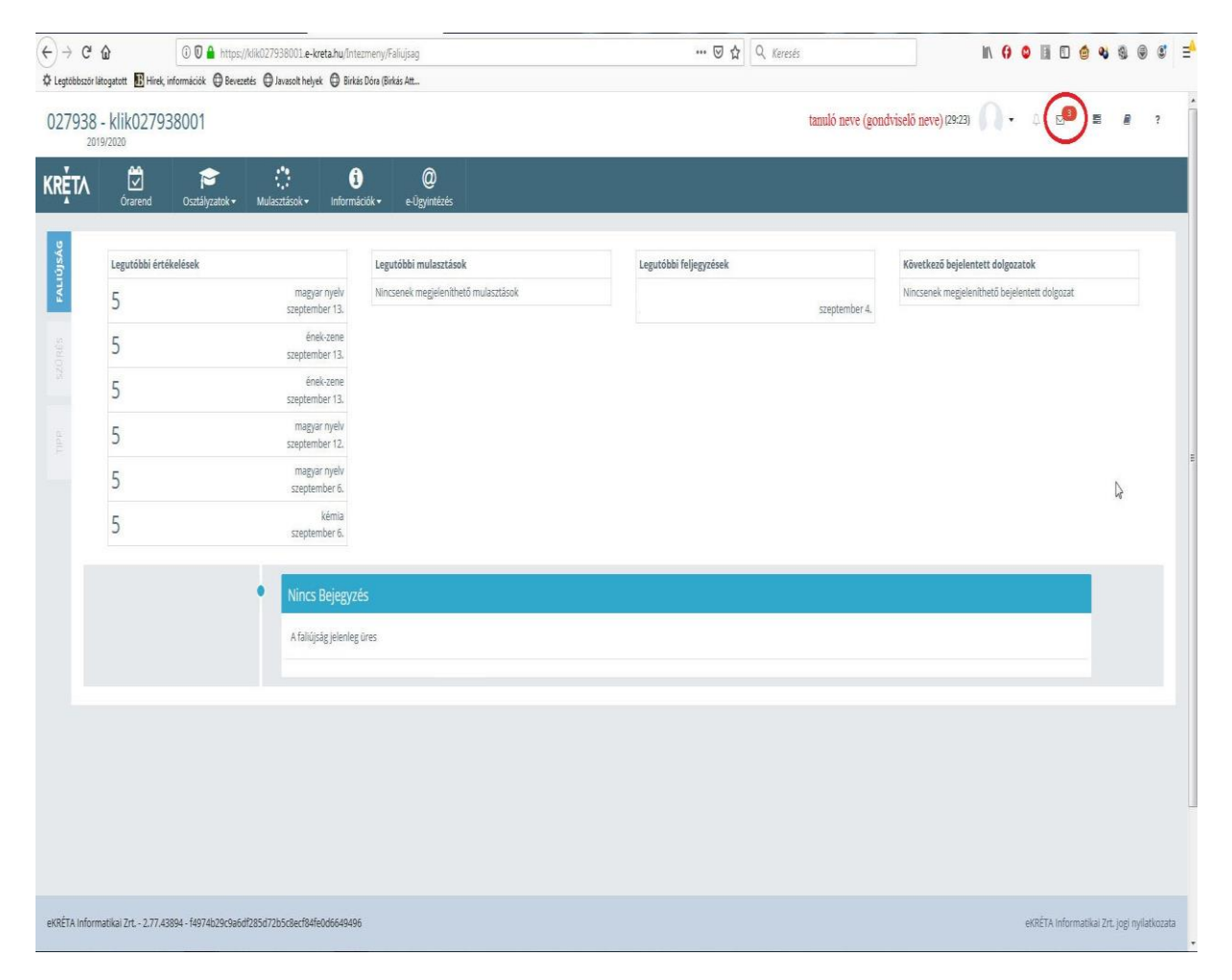

Az applikációban pedig a menüre kell kattintani és az üzenetek menüpontban megjelenik az olvasatlan üzenetek száma.

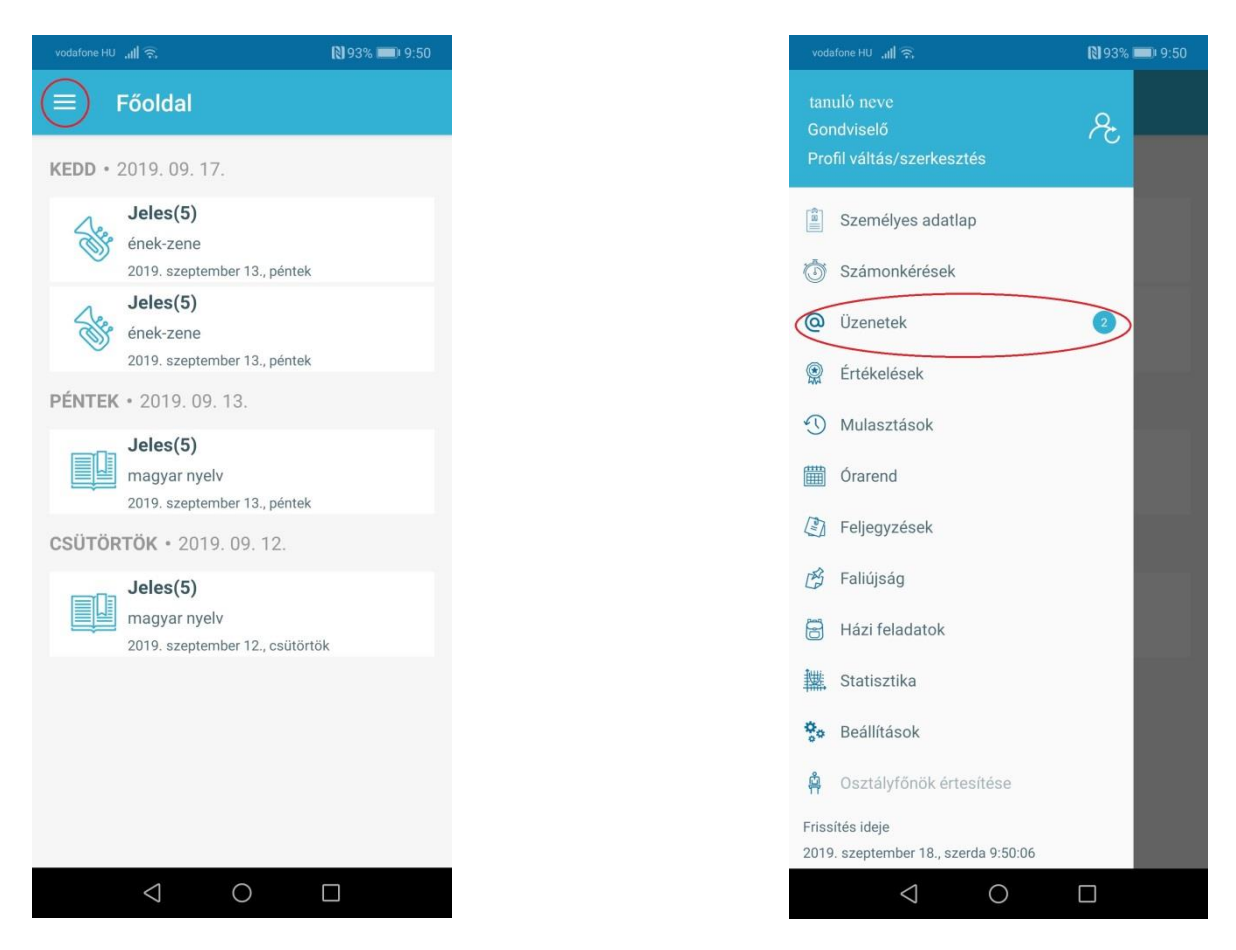

#### Fontos tudni, hogy jelenleg nem küld értesítést az új üzenet érkezéséről az applikáció!

Csak a fenti módon tudhatjuk meg, hogy jött-e üzenet!

Gyakran előfordult a kezdeti időszak óta, hogy a számláló 0 üzenetet mutatott, mégis jött új üzenet. Kérjük, ezt vegyék figyelembe a használatakor!

#### A funkció részletes ismertetése a

https://tudasbazis.ekreta.hu/pages/viewpage.action?pageId=17764959 található.

#### Használata röviden:

Az olvasatlan üzenetek félkövér betűvel jelennek meg.

| (€) → ♂ ŵ _ [                          | D 🖉 🔒 https://eugyintezes.e-kreta.hu/uzenetek                                                             | 😇 🏠 🔍 Keresés                                                           | ± II\ () © III C @ 43 @ @ @                         | ; ⊒^ |
|----------------------------------------|----------------------------------------------------------------------------------------------------|-------------------------------------------------------------------------|-----------------------------------------------------|------|
| C Legtobbszor litogatott E Hirek, info | mációk ⊕ Bevezetés ⊕ Javasolt helyek ⊕ Binkés Déra (Binkés At<br>e-ÜGYINTÉZÉS — Bajai III. Béla Gimnázium |                                                                         | tanuló neve<br>(gondviselő neve) ~ 😯                | Í    |
| Ügyintézés indítása                    |                                                                                                    |                                                                         |                                                     |      |
| Folyamatban lévő ügyek                 | Üzenetek                                                                                                  |                                                                         |                                                     |      |
| Üzenetek                               | Beérkezett üzenetek Elküldött üzenetek Törölt üzenetek                                                    |                                                                         |                                                     |      |
|                                        |                                                                                                    | Beérkezett üzenetek listája                                             |                                                     |      |
|                                        | Feladó 📻                                                                                                  | Tárgy 📻                                                                 | idópont 🐱                                           |      |
|                                        | Jaloveczkiné Pauk Eszter (igazgató h.)                                                                    | üzenet                                                                  | 2019. 09. 12. 8:33                                  |      |
|                                        |                                                                                                    | ik k 🕦 > >i                                                             | 1 találat                                           |      |
| and the set                            | 0 kiválas                                                                                                 | ztott üzenet                                                            | Törlése Olvasottnak jelölése Olvasatlannak jelölése |      |
|                                        | Új üzenet írása Frissítés                                                                                 |                                                                         |                                                     |      |
|                                        |                                                                                                    |                                                                         |                                                     |      |
|                                        |                                                                                                    |                                                                         |                                                     |      |
| Int                                    |                                                                                                    |                                                                         |                                                     |      |
|                                        |                                                                                                    |                                                                         |                                                     |      |
|                                        |                                                                                                    |                                                                         |                                                     |      |
| 2                                      |                                                                                                    |                                                                         |                                                     |      |
| Verzió: 1.0.42424 (1.0.42898.0)        | A felület a KÖFOP-1.0.0-VEKOP-15-2017-00054 Köznevelés Állami Fenntartóinak Folyamat                      | - Egységesítése és Elektronizálása (KAFFEE) projektből lett fejlesztve. | Adatvédelmi nyilatkozat • Tudásportá                | 9 .  |

Írni, az új üzenet írása gomb, majd a címzettek hozzáadása gomb segítségével lehet.

| (←) → ୯ ŵ                                                              | ⑦ ♥ ▲ https://eugyintezes.e-kreta.hu/uzenetek/uj                                                                            | · ⊡ ☆ Q, Keresés                | ± II\ () © III ⊡ ⊚ ≪ © © © ≡ <sup>6</sup> |
|------------------------------------------------------------------------|----------------------------------------------------------------------------------------------------|---------------------------------|-------------------------------------------|
| <ul> <li>Legtöbbször låtogatott BHrek, inf</li> <li>KRÉTA ●</li> </ul> | ormiciók © Borcaste @ Instab Holyek © Eriskis Désa (Bridis Ata<br>e-ÜGYINTÉZÉS — Bojai III. Béla Girnvázlum                 |                                 | tanuló neve<br>(gondviselő neve) ~ 😵      |
| Ügyintézés indítása                                                    |                                                                                                    |                                 |                                           |
| Folyamatban lèvő ügyek<br>Üzenetek                                     | Új üzenet<br>A guj jelot metok kotitése koteléző                                                                            |                                 |                                           |
|                                                                        | Cinzettek *<br>A löjnatakos kien sajon mug chramiket<br>Cinzettek hozzásádos<br>Tárgy *                                     |                                 |                                           |
| 32                                                                     | Szöveg*<br>Normál ≎ B I U ≜ ⊯ l⊟ ⊟ ≕ % 7.                                                                                   |                                 |                                           |
|                                                                        | Castolt dokumentumok<br>+- Új dokumentum castoldas<br>Küldés Mégse                                                          |                                 |                                           |
| Verzić: 1.0.42424 (1.0.42898.0)                                        | A felület a KÖFOP-1.0.0-VEKOP-15-2017-00054 Köznevelés Állami Fenntartóinak Folyamat-Egységesítése és Elektronizálása (KAFF | EE) projektből lett fejiesztve. | Adatvédelmi nyilatkozat • Tudásportál     |

#### Kötelező megadni a címzett mellet, az üzenet tárgyát, és szöveget is kell bele írni!

Lehetőség van mellékletet is küldeni, de ekkor is ki kell tölteni az összes mezőt!

| Címze  | mzettek választása                                                                                    |                       |              |                  |      |                      |                             |
|--------|----------------------------------------------------------------------------------------------------|-----------------------|--------------|------------------|------|----------------------|-----------------------------|
| Címzet | t "tipusa"                                                                                            | Tanárok Osztályfőnöki | ik Vezetőség | Adminisztrátorok | SZMK | R                    |                             |
|        | Tandrok listája                                                                                       |                       |              |                  |      |                      |                             |
|        | Név =                                                                                                 |                       |              |                  |      | Oktatási azonosító 📻 |                             |
|        | (BTA 2) Angol Tanár                                                                                   |                       |              |                  |      |                      |                             |
|        | [H0 1] Hittan Oktató                                                                                  |                       |              |                  |      |                      |                             |
|        | [HO 2] Hittan Oktató                                                                                  |                       |              |                  |      |                      |                             |
|        | [HO 3] Hittan Oktató                                                                                  |                       |              |                  |      |                      |                             |
|        | [KA 1] Andrási Andrea Krisztina                                                                       |                       |              |                  |      |                      |                             |
|        | [KA 2] Hajbel Mónika                                                                                  |                       |              |                  |      |                      |                             |
|        | Amóczki János                                                                                         |                       | 75           | 657899321        |      |                      |                             |
|        | Arnóczkiné Kiss Margit                                                                                |                       | 73           | 686238569        |      |                      |                             |
|        | Balykó Noémi                                                                                          |                       | 73           | 278333150        |      |                      |                             |
|        | Banga-Burány Teréz                                                                                    |                       | .71          | 706678978        |      |                      |                             |
|        | Bárdos Roberta Kornélia                                                                               |                       | 75           | 849927445        |      |                      |                             |
|        | الا ﴿ ١) كَ ٢ هُ ٢ هُ ٢ اللَّهُ اللَّهُ اللَّهُ اللَّهُ اللَّهُ اللَّهُ اللَّهُ اللَّهُ اللَّهُ اللَّ |                       |              |                  |      |                      |                             |
|        |                                                                                                    |                       |              |                  |      |                      | Gincettek hozzatedása Mégse |

A címzettek kategóriákba vannak szedve:

- tanárok: az iskola összes tanára (és oktatást segítő munkatársa)
- osztályfőnökök
- iskolavezetés

Ha mindent megírtunk már nincs más hátra csak a küldés gombbal elküldeni az üzenetet.

| € → ሮ ŵ                         | ⑦ ◎ ▲ https://eugyintezes.e-kreta.hu/uzenetek/uj                                                                 | 🖾 🕁 🔍 Keresés                                               | ⊻ II\ () © III [] @ Q @ @ @ ⊒ <sup>4</sup> |
|---------------------------------|----------------------------------------------------------------------------------------------------|-------------------------------------------------------------|--------------------------------------------|
| C Legtöbbször látogatott E Hire | infermáciák @ Bevezetés ⊕ Javasolti helyek ⊕ Binkás Dára (Binkás Att<br>e-ÜGYINTÉZÉS — Bajai III. Béla Girmázium |                                                             | tanuló neve<br>(gondviselő neve) 🎽 😌       |
| Ügyintézés indítása             |                                                                                                    |                                                             |                                            |
| Folyamatban lévő ügyek          |                                                                                                    |                                                             |                                            |
| Üzenetek                        | Cimzettek *                                                                                                    |                                                             |                                            |
|                                 | Cimzettek hozzásdása                                                                                             |                                                             |                                            |
|                                 | Tárgy *                                                                                                    |                                                             |                                            |
|                                 | Szöveg *                                                                                                    |                                                             |                                            |
|                                 | Normál : B I U A KA I≣ ≣ ≕ % IZ                                                                                  |                                                             |                                            |
| 1-5                             |                                                                                                    |                                                             |                                            |
| - Ary                           |                                                                                                    |                                                             |                                            |
| A. L.                           | Csatolt dokumentumok<br>+ Új dokumentum csatolása                                                                |                                                             |                                            |
| 11-                             | Küldés Mégse                                                                                                    |                                                             |                                            |
|                                 |                                                                                                    |                                                             |                                            |
| 1                               |                                                                                                    |                                                             |                                            |
| Verzió: 1.0.42424 (1.0.42898.0) | A felület a KÖFOP-1.0.0-VEKOP-15-2017-00054 Köznevelés Állami Fenntartóinak Folyamat-Egységesít                  | ése és Elektronizálása (KAFFEE) projektből lett fejlesztve. | Adatvédelmi nyilatkozat • Tudásportál      |

Természetesen a kapott üzenetekre lehetőség van válaszolni, továbbítani.

| K KRÉTA 🛛 🔸            | e-ÜGYINTÉZÉS — Bajai III. Béla Gimnázium                           |
|------------------------|--------------------------------------------------------------------|
| Ügyintézés indítása    |                                                                    |
| Folyamatban lévő ügyek | Üzenet megtekintése                                                |
| Üzenetek               | <sup>Feladý</sup><br>Minta Márton<br><sup>címzett</sup> Teszt Elek |
|                        | Gondviselä:<br>Tárgy teszt                                         |
|                        | <sup>Szöveg</sup><br>Üdvözlöm!<br>Ez egy<br>tesztüzenet.           |
| the state of the       | Csatolt dokumentumok<br>Nincsenek csatolt dokumentumok             |
| LI TO                  | Válasz Továbbít Vissza                                             |